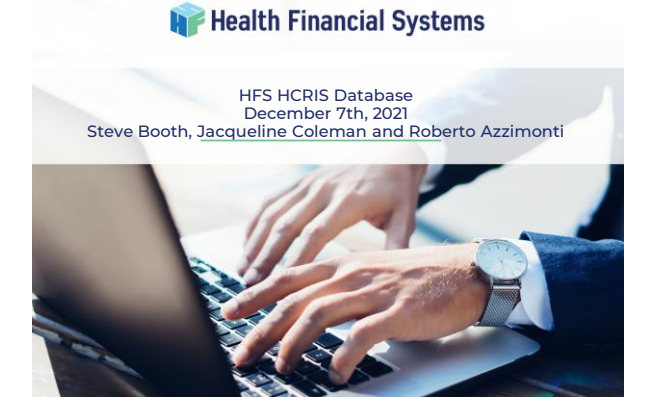

#### 📦 Health Financial Systems Agenda

- HCRIS Overview
- Provider List
- Snapshot Reports
- Available Facility Reports
- Advanced Search and Extract
- Tools
  - Multi Facility Comparisons
    Wage Data by CBSA
  - Roll Up Report
  - Provider Map
- New HCRIS website

2

#### Wealth Financial Systems HCRIS Overview

- Web based
- Public Use Files (PUFs), quarterly release by CMS and not in a readily useable format
  - · HFS puts these files into a useable and readable format
  - HFS starts the upload of these PUFs as soon as they are released
  - HFS has created a database of over 1 million reports

| Hospital – 398,000 | SNF - 434,000    | RHC- 33,000  | HHA – 233,000  |
|--------------------|------------------|--------------|----------------|
| ESRD169,000        | Hospice - 49,000 | CMHC – 2,000 | FQHCs - 20,000 |

Total – 1,339,000

- Missing Reports
  - HFS involvement in contacting CMS to research and add missing reports reported by our Users, has improved the completeness of the PUFs
- 2552-10 and 2552-96
  - Can recreate an MCRX and PDF file for 2552-10
    - Can extract any available data for both 2552-10 and 2552-96
       Snapshot Reports and other tools for both 2552-10 and 2552-96

# Health Financial Systems HCRIS Overview

- Formsets Status
  - Hospital 2552-10 and 2552-96
  - Has been available since 2013
  - SNF, FQHC, CMHC
    - Beta Testing
    - Snapshot Reports
      Available Facility Reports
  - ESRD, RHC, HHA, Hospice

    - Beta Testing
      Available Facility Reports
- MCRX File Naming Convention

  - AQ\_xxxxxx\_mmddyyyy.555289.mcrx
    FQ\_xxxxxx\_mmddyyyy.555290.mcrx
    AQ, AI, A2 denotes an "as submitted" file, and the number, represents the number of submissions)
    FO denotes a "Settled" file

    - xxxxxx is the Provider Number
    - mmddyyyy is the FYE (i.e. 12/31/2013)
    - 555289,555290, etc., is the HCRIS Record number to give EACH file a unique file name

4

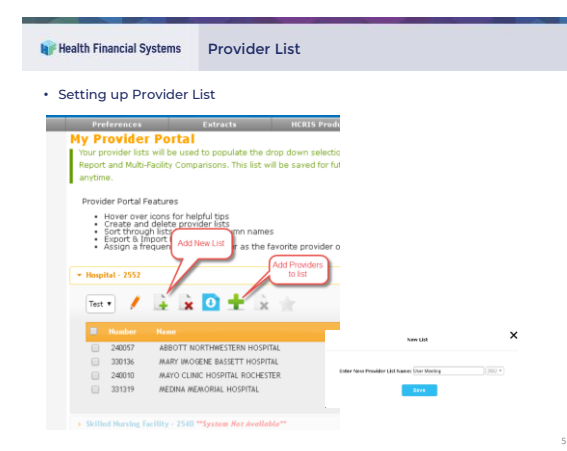

| 📦 Health Fina | ncial Systems | Snapshot Reports   |   |
|---------------|---------------|--------------------|---|
| • Sing        | le Data Repo  | rts                |   |
| 1.            | PPS Hospita   | al Dashboard       |   |
| 2.            | IP PPS Dash   | board              |   |
| 3.            | IPF PPS Das   | shboard            |   |
| 4.            | CAH Dashb     | oard               |   |
| 5.            | Balance She   | eet                |   |
| • Com         | parison Rep   | orts               |   |
| 1.            | Wage Index    |                    |   |
| 2.            | DSH Summ      | ary                |   |
| 3.            | GME Summ      | ary                |   |
| 4.            | IME Summa     | iry                |   |
| 5.            | Reimb vs Co   | ost Analysis       |   |
| 6.            | Bad Debt R    | eport              |   |
| 7.            | SCH/MDH F     | eport              |   |
| 8.            | Protested A   | mounts             |   |
| 9.            | HIT Reimbu    | rsement Settlement |   |
| 10            | . Hospital Un | compensated S-10   |   |
| 11.           | Rehab LIP     |                    |   |
| 12            | Settlement    | Summary            | 6 |
|               |               |                    | 0 |

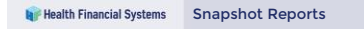

- · Ability to select a Provider from:
  - All Providers in all Provider Lists
  - All Providers in a Specific Provider List • ...or, enter any Provider Number and locate in the Database
    - Reports: PPS Hospital Desh \* Test Son: O Li O Li Northead Year Range: 01/01 \* 🖮 Status: As Submitted \* ----PPS Da North VIOLETINE STEIN HOSPI
       Y Number 20057
       Kolyptal code
       SCH
       SCH
       SCH
       SCH
       SCH
       SCH
       SCH
       SCH
       SCH
       SCH
       SCH
       SCH
       SCH
       SCH
       SCH
       SCH
       SCH
       SCH
       SCH
       SCH
       SCH
       SCH
       SCH
       SCH
       SCH
       SCH
       SCH
       SCH
       SCH
       SCH
       SCH
       SCH
       SCH
       SCH
       SCH
       SCH
       SCH
       SCH
       SCH
       SCH
       SCH
       SCH
       SCH
       SCH
       SCH
       SCH
       SCH
       SCH
       SCH
       SCH
       SCH
       SCH
       SCH
       SCH
       SCH
       SCH
       SCH
       SCH
       SCH
       SCH
       SCH
       SCH
       SCH
       SCH
       SCH
       SCH
       SCH
       SCH
       SCH
       SCH
       SCH
       SCH
       SCH
       SCH
       SCH
       SCH
       SCH
       SCH
       SCH
       SCH
       SCH
       SCH
       SCH
       SCH
       SCH
       SCH
       SCH
       SCH
       SCH
       SCH
       SCH
       SCH
       SCH
       SCH
       SCH
       SCH
       SCH
       SCH
       SCH
       SCH
       SCH
       SCH
       SCH
       SCH
       SCH
       SCH
       SCH
       SCH
       SCH
       SCH
       SCH
       SCH
       SCH
       SCH
       <li Total Hospital Me Provide Sub Pro Sub Pro Тур Outpatient PPS Outpatient PPS SNF FYE CR Status Beds City State County Code 33460 M 
       Total
       %

       200.336.388
       76.94 %

       57.751.252
       22.18 %
       CBSA Reclass CBSA Inpatient PPS Outpatient PPS Inpatient - Sub-1 Instatient - Sub-1 mington. MN-WI

### 📦 Health Financial Systems

Available Facility Reports

- Every report in the database will be shown here, one provider at a time
- Can filter by provider lis or type in any provider number

number When a new report is added, the file will be marked with 'New' in the File Flag column Can download recreated MCRX and PDF files from this page

\*\*Older systems do not have option to download recreated MCPX and PDF files because these systems collected incomplete date. For example 2552-96 does not have B-1 statistics therefore a full cost report could not be recreated.

|                      |                    |                |                            | Rep                                   | ortsi Ai    | alable Facility Rep | orts    |   |
|----------------------|--------------------|----------------|----------------------------|---------------------------------------|-------------|---------------------|---------|---|
| 010001 - 500         | THEAST HEALTH      | MEDICAL CENTER |                            |                                       | * 54        | arch all providera. |         |   |
| let: 010             | 🛓 🖲 Animary        |                |                            |                                       |             |                     |         |   |
|                      | 5                  |                |                            |                                       |             |                     |         |   |
| POF XL               |                    |                |                            |                                       |             |                     |         |   |
|                      |                    | 74             | Available<br>Neports avail | Reports for 25<br>able for provider 0 | 52<br>10001 |                     |         |   |
| Fiscal Year<br>Begin | Fiscal Year<br>End | Status         | NPR                        | HCRIS<br>Creation Date                | Uslizati    | on MCR              | POF     | 1 |
| 10/01/2018           | 09/30/2019         | As Submitted   |                            | 03/04/2020                            | Ful         | MCRX                | CR POP  |   |
| 10/01/2017           | 09/30/2018         | As Submitted   |                            | 03/07/2019                            | Ful         |                     | CR 908  | 4 |
| 10/01/2017           | 08/30/2018         | As Submitted   |                            | 03/07/2019                            | Ful         | MCRX                | CR 1907 |   |
| 10/01/2017           | 09/30/2018         | As Submitted   |                            | 03/07/2019                            | Ful         |                     | CR POF  |   |
| 10/01/2018           | 09/30/2017         | Amended 1      |                            | 03/23/2020                            | Put         |                     | CR POP  |   |
| 10/01/2018           | 09/30/2017         | Amended 1      |                            | 12/18/2019                            | Ful         |                     | CR POP  |   |
| 10/01/2016           | 09/30/2017         | Amended 1      |                            | 00/22/2018                            | Ful         | MCRX                | CR. POF |   |
|                      |                    |                |                            |                                       |             |                     |         |   |

8

### Health Financial Systems Advanced Search and Extract

- Broken down into 4 steps, this feature allows a search of the entire database to extract exactly what you want in several formats
  - · Step 1 Filter the database down to the providers the user is interested in
  - Step 2 Displays the results of the filtering in Step 1. Users can select providers individually, include an entire page of results or select all providers found
  - Step 3 What will be extracted. This step allows for Snapshot Reports, Worksheets, Custom Extracts (created by the user), MCRX cost report files and PDFs of the cost report to be extracted
  - Step 4 The extraction page. Name the extract and select the format the extract will be produced in .

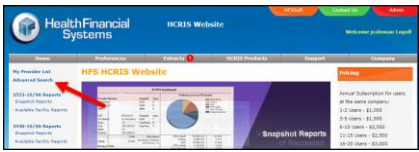

#### Advanced Search and Extract - Step 1 Health Financial Systems

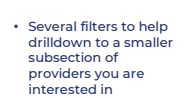

 Can use your own provider list to help filter the list • When a list is selected, the providers in this ist will be shown

on the right Searches can be saved and easily and quickly accessed for future

searches

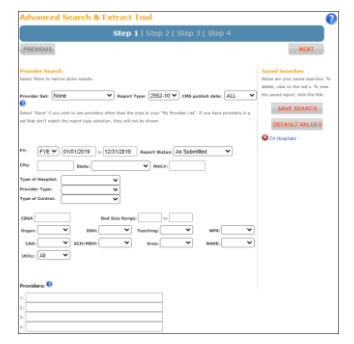

11

12

### 10

#### 📦 Health Financial Systems Advanced Search and Extract - Step 2 0 The results of Step I's filtering are NEXT shown Can sort the list many ways Can select one or a • Page 1 • • couple reports found by manually 010005 MARSHALL MEDICAL CENTER - SOUTH Status: As Submitted Fiscal Year: 10/01/2016-09/20/2017 Fis ture AL Type of Heaptal Dane Type of Control: checking the check box C854: 99901 Can select the 010006 ELIZA COFFEE MEMORIAL HOSPITAL entire page – 500 or 1,000 2490 Or select all 010012 DEKALB REGIONAL MEDICAL CENTER Satus: As Submitted City FORT PAINE Exer. N. Type of Heaper General reports found CBSA 99901 Seating N CAR SORMOR SOR Area

# 11

# Health Financial Systems Advanced Search and Extract - Step 3 0 PREVIOUS NEXT pecify data to be extracted from the databa Snapshot Data Set Worksheet Data Set Custom Data Sets Cost Report File (MCRX) Cost Report File (PDF) JAke

- Select what type of data will be extract from the selected report(s) Snapshot Data Set, Worksheet Data Set and Custom Data Sets have dropdown boxes that have reports preloaded
   Extract a Cost Report File (MCRX) and open it up in the HFS software
- Extract a Cost Report File (PDF) to easily view the cost report in Adobe

| 📦 Health Financial Systems | Advanced Search and Extract - Custom Data Set |
|----------------------------|-----------------------------------------------|
|----------------------------|-----------------------------------------------|

- Don't see an extract that will get the data you want- create one
  Add rows and set them up to extract specific cells from the reports you selected
  Using 'ALL' or '999.99' are what we call 'Wildcards' and can be used to select entire worksheets, lines or columns
  Custom extractions are saved to user accounts
  Can be shared with coworkers by exporting your list, emailing it and having your coworker import your list
  Quick Adds are basic provider information that will populate the worksheet, line and column for you to help speed things up

| iyste | em: 2552-10 * Spe | DS: JAke | - 🗼 🗴 🖸 🕻 | Quick Add     | 5    |
|-------|-------------------|----------|-----------|---------------|------|
| D     | elete Row(s) Save | Exit     |           | Add Rows: 1 * | ŧ    |
|       | Worksheet         | Program  | Provider  | Line C        | olum |
|       | S Part I          |          |           | 69.00 1       | .00  |
|       | S Part I          |          |           | 69.00 2       | 00   |
|       | S Part I          |          |           | 69.00         | 00.  |
|       |                   |          |           |               |      |

| Advanced 9          | Search & Extract To             | ol                       |      |
|---------------------|---------------------------------|--------------------------|------|
|                     | Step 1                          | Step 2   Step 3   Step 4 |      |
| PREVIOUS            |                                 | 1 report selected        | NEXT |
| Name of Extract:    | User Meeting Extract            |                          |      |
| Extract File Type:  | CSV Pivot Table with title info | •                        |      |
| Exclude lines witho | ut data?                        |                          |      |

Name your extraction
 Select Extract File Type which will change the layout of your extracted data

+ Try different options out to find the best layout that works for you

14

| Finding Finding                                                                                                    | ial Systems                                                                                                    | Mult                                                                                                    | i Facility Co                                                                                                    | omparis                                                                                                    | 0                                                                                                    | n Repo                                                                                                    | rt                                                                                                    |                                                                                                    |                                                                                                    |                                                                             |
|----------------------------------------------------------------------------------------------------|----------------------------------------------------------------------------------------------------|----------------------------------------------------------------------------------------------------|----------------------------------------------------------------------------------------------------|----------------------------------------------------------------------------------------------------|----------------------------------------------------------------------------------------------------|----------------------------------------------------------------------------------------------------|----------------------------------------------------------------------------------------------------|----------------------------------------------------------------------------------------------------|----------------------------------------------------------------------------------------------------|-----------------------------------------------------------------------------|
|                                                                                                    |                                                                                                    |                                                                                                    |                                                                                                    |                                                                                                    |                                                                                                    |                                                                                                    |                                                                                                    |                                                                                                    |                                                                                                    |                                                                             |
| Home                                                                                                    |                                                                                                    |                                                                                                    |                                                                                                    |                                                                                                    |                                                                                                    |                                                                                                    |                                                                                                    |                                                                                                    |                                                                                                    |                                                                             |
| Provider Search<br>Type in a Frovider Name or<br># in the first houses to<br>search for a particular<br>provider. Or leave block and<br>use the Mar Driptic to<br>rehere a prove of<br>providers/reports.                                                                                                    | Step 1   Step                                                                                                    | 2<br>ison Report - Prov                                                                                                    | ider Selection                                                                                                    |                                                                                                    |                                                                                                    |                                                                                                    |                                                                                                    |                                                                                                    |                                                                                                    |                                                                             |
| SUBMIT CLEAR                                                                                                    | This is Step                                                                                                    | 1 of the Multi Facilit                                                                                                    | Comparison Report. This repo                                                                                                    | rt can compare up to 4                                                                                                    | presi                                                                                                    | iders.                                                                                                    |                                                                                                    |                                                                                                    |                                                                                                    |                                                                             |
|                                                                                                    | · Use the                                                                                                    | left hand task pane                                                                                                    | to filter to a group or individual                                                                                                    | providers then click the                                                                                                    | le Sui                                                                                                    | bmit button at the to                                                                                                    | P                                                                                                    |                                                                                                    |                                                                                                    |                                                                             |
| 2552 *                                                                                                    | or betto                                                                                                    | m of the pane.                                                                                                    | Step 1   Step 2                                                                                                    |                                                                                                    |                                                                                                    |                                                                                                    |                                                                                                    |                                                                                                    |                                                                                                    |                                                                             |
| the Reservation Lints                                                                                                    | • The corr                                                                                                    | parison screen (n                                                                                                    |                                                                                                    |                                                                                                    |                                                                                                    |                                                                                                    |                                                                                                    |                                                                                                    |                                                                                                    |                                                                             |
| ALLINS .                                                                                                    |                                                                                                    |                                                                                                    | lata Selection                                                                                                    |                                                                                                    |                                                                                                    |                                                                                                    |                                                                                                    |                                                                                                    |                                                                                                    |                                                                             |
| Colo nev reports                                                                                                    | NEXT 0                                                                                                    |                                                                                                    |                                                                                                    |                                                                                                    |                                                                                                    |                                                                                                    |                                                                                                    |                                                                                                    |                                                                                                    |                                                                             |
| Report Status                                                                                                    | _                                                                                                    |                                                                                                    | • BACK                                                                                                    |                                                                                                    |                                                                                                    |                                                                                                    |                                                                                                    |                                                                                                    |                                                                                                    |                                                                             |
|                                                                                                    | Providers selected:                                                                                                    |                                                                                                    |                                                                                                    |                                                                                                    |                                                                                                    |                                                                                                    |                                                                                                    |                                                                                                    |                                                                                                    |                                                                             |
| Oter                                                                                                    | (seepty)                                                                                                    |                                                                                                    | heck which report format                                                                                                    | to view:                                                                                                    |                                                                                                    |                                                                                                    |                                                                                                    |                                                                                                    |                                                                                                    |                                                                             |
|                                                                                                    | 43 records found in all f                                                                                                    | Hy Provider 1sts.                                                                                                    | DSH Summary                                                                                                    | ¥                                                                                                    |                                                                                                    |                                                                                                    |                                                                                                    |                                                                                                    |                                                                                                    |                                                                             |
| State:                                                                                                    |                                                                                                    |                                                                                                    |                                                                                                    |                                                                                                    |                                                                                                    |                                                                                                    |                                                                                                    |                                                                                                    |                                                                                                    |                                                                             |
|                                                                                                    | Sort Bat Devider Name                                                                                                    | Provider Number 11                                                                                                    | [                                                                                                    |                                                                                                    |                                                                                                    |                                                                                                    |                                                                                                    |                                                                                                    |                                                                                                    | _                                                                           |
| · · ·                                                                                                    | Sort By: Provider Name  <br>CBSA   Beds   Organ   DB                                                                                                    | Provider Number    1<br>IH    Teaching    CAH                                                                                                    |                                                                                                    |                                                                                                    |                                                                                                    | DSH Summary                                                                                                    |                                                                                                    |                                                                                                    |                                                                                                    | _                                                                           |
| Type of Hespitals                                                                                                    | Sort By: Provider Name  <br>CBSA   Beds   Organ   DB                                                                                                    | Provider Number    1<br>IH    Teaching    CAH                                                                                                    |                                                                                                    |                                                                                                    |                                                                                                    | DSH Summary                                                                                                    |                                                                                                    |                                                                                                    |                                                                                                    |                                                                             |
| Type, of Hospitals<br>Provider Type:<br>T                                                                                                    | Sort By: Provider Name  <br>CBSA   Beds   Organ   DB                                                                                                    | Provider Number   1<br>IH   Teaching   CAH                                                                                                    |                                                                                                    | 620001-PROVIDEN<br>ALASKA MEDICA<br>CENTER                                                                                                    | ICE                                                                                                    | DSH Summary<br>coose-BARTLET<br>REGIONAL HOSP                                                                                                    | TT<br>FAL                                                                                                    | 020006-MAT-SU<br>REGIONAL MED CTR                                                                                                    | 020012-FAIRBA<br>MEMORIAL                                                                                                    | ANK                                                                         |
| Type of Headlah<br>Poinder Type:<br>Type of Covtrol:                                                                                                    | Sort By: Pervider Name  <br>CBSA   Bells   Organ   DS                                                                                                    | BANKS MEM                                                                                                    | PTE                                                                                                    | 020001-PROVIDEN<br>ALASKA MEDICA<br>CENTER                                                                                                    | ICE<br>NL                                                                                                    | DSH Summary<br>coose-BARTLET<br>REGIONAL HOSP/<br>07/01/13-06/20/14                                                                                                    | TT<br>TAL                                                                                                    | 029906-MAT-SU<br>REGIONAL MED CTR<br>01/01/13-12/31/13                                                                                                    | 000012-FAIRBA<br>MEMORIAL                                                                                                    | ANK<br>L                                                                    |
| Type of Heapitals<br>Provider Type:<br>Type of Controls<br>8                                                                                                    | Sort By: Provider Name  <br>CB6A   Itels   Organ   OF<br>020012 FAIR<br>Status: As Subm<br>Type of Hapta: Gene                                                                                                    | Banks MEM                                                                                                    | FYE<br>Cost Report Robus                                                                                                    | 620001-PROVIDEN<br>ALASKA MEDICA<br>CENTER<br>01/01/13-12/31/13<br>An Subwrited 1                                                                                                    | ice<br>L                                                                                                    | DSH Summary<br>coose-barrier<br>REGIONAL HOSPI<br>07/01/13-06/30/14<br>An Submitted 1                                                                                                    | TT<br>FAL                                                                                                    | 029006-MAT-SU<br>REGIONAL MED CTR<br>01/01/13-12/31/13 V<br>As Submitted 1 V                                                                                                    | 020012-FAIRBA<br>MEMORIAL<br>0101/13-12/3U<br>An Submitted 1                                                                                                    | алк<br>L<br>13                                                              |
| Type of Heaptlah * Provider Type: * Type of Control: * PACe:                                                                                                    | Soft By: Provider Name  <br>CBSA   Beds   Organ   DB<br>020012 FAIR<br>Status: As Subm<br>Type of Hapter: Gene<br>Add<br>Product Type Strives                                                                                                    | Provider Number   1<br>H   Teaching   Calm<br>BANKS MEM<br>Atted On<br>of Sections<br>Whether                                                                                                    | FIE<br>Cost Report Status                                                                                                    | 020001-PROVIDEN<br>ALASKA MEDICA<br>CENTER<br>01/01/13-12/31/13<br>As Submitted 1<br>Available                                                                                                    |                                                                                                    | DSH Summary<br>820005-BARTLET<br>REGIONAL HOSPI<br>07/01/13-06/30/14<br>As Submitted 1<br>Available                                                                                                    |                                                                                                    | 020006-MAT-SU<br>REGIONAL MED CTR<br>01/01/13-12/31/13 V<br>As Submit M                                                                                                    | 0101/13-12/31/<br>As Submitted 1                                                                                                    | 13                                                                          |
| Tase of Heavitals                                                                                                    | Sott By: Provider Name  <br>C65A   Beds   Organ   D9<br>020012 FAIR<br>Statist: An Suber<br>Type of Hazaria Gene<br>Provide Type Statistic Gene<br>Provide Type Statistic                                                                                                    | Provider Number   1<br>IH   Teaching   CAH<br>BANKS MEM<br>Atted Dry<br>In Structure<br>NAMENTER<br>(2004, 21                                                                                                    | FYE<br>Cost Report Status                                                                                                    | 620001-PROVIDEN<br>ALASKA MEDICA<br>CENTER<br>01/01/13-12/31/13<br>As Submitted 1<br>disaboli:<br>disaboli:                                                                                                    |                                                                                                    | DSH Summary<br>CO0038-BARTLET<br>REGIONAL HOSP/<br>07/01/13-06/30/14<br>As Sutmitted 1<br>Assolution<br>Assolution                                                                                                    |                                                                                                    | 020006-MAT-SJJ<br>REGIONAL MED CTR<br>01/01/13-12/01/13 V<br>As Submitted 1 V<br>databate XXX<br>Available XXX                                                                                                    | 0101/13-12/3U<br>As Submitted 1<br>As Submitted 1                                                                                                    | 13                                                                          |
| Tape of Heaptlab     Tape of Heaptlab     Tape of Controls     PhAces  CBSA:                                                                                                    | Sott By: Provider Name  <br>CR6A   Beds   Organ   OF                                                                                                    | Provider Number   1<br>IF   Transling   CAH<br>REANICS MEM<br>REI ON<br>IN GOOT New<br>CHAN BY<br>CHAN BY                                                     | PrE<br>Cost Report Status                                                                                                    | 020001-PROVIDEN<br>ALASKA MEDICA<br>CENTER<br>01/01/15-12/31/13<br>As Submitted 1<br>Assisted<br>4/salable<br>1                                                                                                    | ICE                                                                                                    | DSH Summary<br>ED3035-BARTLET<br>REGIONAL HOSP/<br>07/01/13-06/30/14<br>As Submitted 1<br>Associate<br>Associate<br>0                                                                                                    | FT FAL                                                                                                    | 020005-MAT-SJ<br>REGIONAL NED CTR<br>01/01/13-12/01/13<br>As Submitted 1<br>dualable FOD<br>dualable FOD<br>11260                                                                                                    | COOL2-PAIRBA<br>MEMORIAL<br>D101/13-12/31/<br>As Submitted 1<br>Associate<br>Associate                                                                                                    | ANK<br>13<br>No. II<br>Ole F                                                |
| Tape of Heaptlab<br>Tape of Heaptlab<br>Provider Tape<br>Tape of Controls<br>Recei                                                                                                    | Soft By: Provide Name  <br>CB64   Indis   Organ   09<br>C20012 FAIR<br>Status: As Solar<br>Type of Hackson Gree<br>Name Type (1970)<br>Solar Type (1970)<br>Solar        | Provider Number   1<br>IH   Teaching   CAH<br>IBANKS MEM<br>REANKS MEM<br>(IN A Sections<br>CABA. 24<br>DBH 7 Teaching                                                                                                    | PYE<br>Cest Report Status<br>CBSA<br>Number of Boda                                                                                                    | e20001-PROVIDEN<br>ALASKA MEDICA<br>CENTER<br>01/01/13-12/31/13<br>As Submittel<br>Assiable<br>1<br>Assiable<br>1<br>3                                                                                                    | HCE<br>HL<br>HCB<br>HCB<br>H290<br>59.11                                                                                                    | DSH Summary<br>cosse-san TLE<br>REGIONAL HOSPY<br>07/01/13-06/30/14<br>As Submited 1<br>Assibilit<br>Assibilit<br>0<br>0<br>0<br>0                                                                                                    | HT FAL                                                                                                    | 020005-MAT-SU<br>REGIONAL MEDICTR<br>01/01/13-12/31/13<br>datable PDC<br>1/266<br>8 60<br>8 60                                                                                                    | S20012-PAIRBA<br>MEHORIAL<br>0101/13-1230<br>As Submitted 1<br>Assiste<br>Assiste                                                                                                    | ANK<br>13<br>14 10<br>121                                                   |
| Tare of Headlah Provider Tares Provider Tares  Provider Tares Provider Tares Provider Tares Provid | Soft By: Provider Name  <br>CB0A   Innis   Organ   09<br>C02012 FAIR<br>Status: As Safett<br>Provider Type: 20194<br>Mail Type: 20194<br>Belle: 212 Organ: N                                                                                                    | Provider Number   1<br>H   Teaching   Gart<br><b>IBANKS MEM</b><br><b>IBANKS MEM</b><br>Mittel On<br>or forct Teac<br>GBA 24<br>ODT Y Teaching:                                                                                                    | PYE<br>Cost Report Status<br>CBSA<br>Number of Bods                                                                                                    | 620001-PROVIDEN<br>ALASKA MEDICA<br>01/01/13-12/31/13<br>An Submitted 1<br>An Submitted 1<br>An Submitted 1<br>firstoble<br>1<br>3                                                                                                    | ICE                                                                                                    | DSH Summary<br>CO0035-BARTLET<br>REGIONAL HOSP<br>07/01/13-06/30/14<br>As Sutmitted 1<br>Associated<br>Associated<br>Associated<br>Associated<br>Associated<br>Associated                                                                                                    | FAL<br>V<br>MCB<br>POE<br>9902<br>13.45                                                                                                    | 020005-MAT-SU<br>REGROMAL MED CTR<br>01/01/13-12/31/13 ✓<br>As Submitted 1 ✓<br>Assissie ASO<br>Assissie FDE<br>1266<br>en 10                                                                                                    | CC0012-PAIRBA<br>MENCRIAL<br>0101/13-123U<br>As Submitted 1<br>Asside                                                                                                    | 13<br>12<br>12                                                              |
| Tase of Heaviesh<br>Provider Yases<br>Tase of Controls<br>Places<br>Citize                                                                                                    | Sott By: Provide Name  <br>CB0A   India   Organ   DB<br>D20012 FAIR<br>Statust As Solar<br>Type Birthastic Gree<br>Add Type Birthastic Gree<br>Add Type Birthastic Gree<br>Solar D22 Organ N                                                                                                    | Provider Number   1<br>HI   Tending   CAH<br>ISBANKS MEM<br>Atted Ox<br>or Doct Ten<br>(2864, 24<br>DDH Y Texhing:                                                                                                    | PYE<br>Cost Report Status<br>CRIA<br>Number of Bods<br>DRG Reinburstnett                                                                                                    | 20001-PROVIDEN<br>ALASKA MEDICA<br>CENTER<br>01/01/15-12/31/13<br>An Submittle<br>Assioble<br>1<br>30<br>62/27<br>31<br>62/27<br>31                                                                                                    | ICE                                                                                                    | DSH Summary<br>coossis-bantue:<br>recording for the second<br>for the second for the second<br>database<br>9<br>1<br>3,449<br>3,449                                                                                                    | FAL.                                                                                                    | 020008-MAT-SU<br>REGIGNAL MED CTR<br>OLIVITA-12/31/13<br>As Submitted 1<br>dusable PDC<br>80 60<br>11265<br>80 60<br>14,555,110                                                                                                    | S20012-PAIREA<br>MEHORIAL<br>0101/13-1231/<br>As Submitted 1<br>Association<br>Association<br>As                                                                                                    | ANK<br>13<br>12<br>12<br>335,                                               |
| Type of Heavital     Provider Type     Type of Control     Provider Type     Provider Type     Pr      | Soft By: Provider Name  <br>CBA   Seds   Seds   Organ   OS<br>020012 FAIR<br>Status: As Subm<br>Status: As Subm<br>Name Type Stript<br>Media 212 Organ N                                                                                                    | Provider Number   1<br>H   Teaching   Cole<br>EBANKS MEM<br>Rtad Ox<br>or Court Teaching<br>Clear 20<br>Clear 7<br>LOD Y Teaching:                                                                                                    | PTE<br>Cost Report Ratus<br>CBSA<br>Number of Bols<br>DBS Reinburstment<br>DBS Reinburstment<br>DBS Tota %                                                                                                    | 600031-RPOVIDEN<br>ALASKA MEDICA<br>CENTER<br>01/01/13-12/31/13<br>As Submitted 1<br>Asolate<br>4/3<br>01/01<br>01/01/13-12/31/13<br>Asolate<br>1/2<br>01/01/03-12/01/03<br>1/2<br>01/01/03-12/01/03<br>1/2<br>01/01/03-12/01/03<br>1/2<br>01/01/03-12/01/03<br>1/2<br>01/01/03-12/01/03<br>1/2<br>01/01/03-12/01/03<br>1/2<br>01/01/03-12/01/03<br>1/2<br>01/01/03-12/01/03<br>1/2<br>01/01/03-12/01/03<br>1/2<br>01/03<br>1/2<br>01/01/03-12/03/03<br>1/2<br>01/01/03-12/03/03<br>1/2<br>01/01/03-12/03/03<br>1/2<br>01/03/03<br>1/2<br>01/03/03<br>1/2<br>01/01/03-12/03/03<br>1/2<br>01/03/03<br>1/2<br>01/03/03<br>1/2<br>00/04/04<br>1/2<br>01/03/03<br>1/2<br>01/03/03<br>1/2<br>01/03/03<br>1/2<br>01/03/03<br>1/2<br>01/03/03<br>1/2<br>01/03/03<br>1/2<br>01/03/03<br>1/2<br>01/03/03<br>1/2<br>01/03/03<br>1/2<br>01/03/03<br>1/2<br>01/03/03<br>1/2<br>01/03/03<br>1/2<br>00/04/03/03<br>1/2<br>00/04/03/03<br>1/2<br>00/04/03/03<br>1/2<br>00/04/03/03<br>1/2<br>00/04/03/03/03/03/03/03/03/03/03/03/03/03/03/                                                                                                    | ICE<br>44.                                                                                                    | DBH Summary<br>coose-BARTLET<br>RECOONAL HOSP/<br>07/01/13-06/30/14<br>An Sumfact<br>Anable<br>0<br>0<br>0<br>0<br>0<br>0<br>0<br>0<br>0<br>0<br>0<br>0<br>0<br>0<br>0<br>0<br>0<br>0<br>0                                                                                                    | FT<br>FAL<br>99902<br>13.45<br>90%<br>00%                                                                                                    | 020005-MAT-5U<br>REGIONAL MED CTR<br>01/01/13-12/31/13<br>As Submitted 1<br>dualable MC<br>disable PDC<br>11266<br>08 60<br>14,555,111<br>19.30%<br>5.320                                                                                                    | COON12-PAREA<br>MEMORIAL<br>(0101/13-12:31/<br>As Submitted 1<br>Austoc<br>12.5                                                                                                    | ANK<br>13<br>13<br>12<br>12<br>335,<br>32,<br>15,1                          |
| Taxe of Heapfack Provider Yases Taxe of Controls PACs CBLine                                                                                                    | Soft By: Provider Name  <br>CBSA   tests   Organ   D<br>CBSA   tests   Organ   D<br>CO20012 FAIR<br>Status; As Safety<br>Type of Headric Cone<br>March 19861<br>Desix 212 Organ N                                                                                                    | Provider Number   1<br>HI   Teaching   Cole<br>EBANKS MEM<br>EBANKS MEM<br>Alter<br>al Goot Ture<br>Number<br>CERA IN<br>DDH Y Teaching                                                                                                    | P/E<br>Cost Report Status<br>CBSA<br>Number of Bods<br>DRI faith S<br>Altonober DRI %                                                                                                    | 820091-PROVIDEN<br>ALASKA MEDICA<br>CENTER<br>(0101/15-12)1/13<br>Ara Substration<br>1<br>doubliel<br>1<br>doubliel<br>1<br>doubl                                                                                                    | ICE<br>ICE<br>ICE<br>ICE<br>ICE<br>ICE<br>ICE<br>ICE                                                                                                    | DBH Summary<br>spoose-searture<br>recorded-searture<br>for out-13-sectore<br>dashedre<br>dashedre<br>d | T FAL<br>V<br>POE<br>9902<br>13.45<br>00%<br>6,727<br>98%<br>00%<br>6,727<br>98%<br>00%<br>6,727<br>98%<br>00%<br>14.2<br>15.45<br>15.45<br>15.4 | 000008-MAT-5U<br>REGIONAL, MED CTR<br>01/01/13-12/31/13<br>As Submitted 1<br>double: DC<br>double: DC<br>11/26<br>11/26<br>11/ | S20012-PAIRBA<br>MEHORIAL<br>0101/13-123U<br>As Submitted 1<br>Association<br>12.5                                                                                                    | 13<br>13<br>12<br>12<br>335,<br>15,3<br>648                                 |
| Tare of Houselek Provider Tare Tare of Houselek Tare of Control HouCel                                                                                                    | Soft Bro: Provider Name J<br>CR64   Bels   Organ   DB<br>200112 FAIR<br>Samuel A6 Salam<br>Samuel A6 Salam<br>Samuel A6 Salam<br>Samuel A6 Salam<br>Samuel A6 Salam<br>Samuel A6 Salam<br>Salam Salam<br>Salam Salam Salam<br>Salam Salam Salam<br>Salam Salam<br>Salam Salam Salam<br>Salam Salam Salam<br>Salam Salam Salam<br>Salam Salam Salam<br>Salam Salam Salam<br>Salam Salam Salam<br>Salam Salam Salam<br>Salam Salam Salam Salam<br>Salam Salam Salam<br>Salam Salam Salam<br>Salam Salam Salam<br>Salam Salam Salam Salam Salam<br>Salam Salam Sal | Provide Number   1<br>H   Teaching   Carl<br>REANKS MEM<br>Rited On<br>vol function<br>CBA. In<br>DDI: Y Teaching:                                                                                                    | PTE<br>Cost Report Status<br>CBSA<br>Number Datas<br>DBS Reinburstenent<br>DBS Reinburstenent<br>DBS Reinburstenent<br>DBS Russi                                                                                                    | 600031-PROVIDEN<br>ALASKA MEDICA<br>CENTER<br>(010/113-1231/13<br>An Submitted 1<br>Anadabile<br>Anadabile<br>Anadabile<br>64305<br>1<br>66,207<br>3<br>3<br>5<br>7,965<br>2,905<br>2,905                                                                                                    | 00E                                                                                                    | DBH Summary<br>coops.seam.co<br>recoond.a moser<br>(07.0113.06.0014<br>An Submitted 1<br>Anabolic<br>0<br>0<br>0<br>0<br>0<br>0<br>0<br>0<br>0<br>0<br>0<br>0<br>0<br>0<br>0<br>0<br>0<br>0<br>0                                                                                                    | FAL<br>POE<br>9902<br>5,727<br>98%<br>00%<br>5,421<br>0,98%                                                                                                    | 020006-MAT-BU<br>REGIONAL MED CTR<br>01/01/13-12/21/1/3<br>As Statemited 1<br><i>drasbab</i> AGC<br><i>drasbab</i> AGC<br>11/266<br>11/266<br>11/2065<br>11/2065<br>11/2065<br>12/2065<br>12/2065<br>12/2065<br>12/2065<br>12/2065<br>12/2065<br>12/2065<br>12/2065<br>12/2065<br>12/2065<br>12/2065<br>12/2065<br>12/2065<br>12/2065<br>12/2065<br>12/2065<br>12/2065<br>12/2065<br>12/2065<br>12/2065<br>12/2065<br>12/2065<br>12/2065<br>12/2065<br>12/2065<br>12/2065<br>12/2055<br>12/2055<br>12/20<br>12/2                                                                                                    | CODI2-FAIREA<br>MERCIAL<br>(010/13-23/U)<br>As Submitted 1<br>Assist<br>Assist<br>12.5                                                                                                    | 4NK<br>13<br>21<br>12<br>335,<br>32,<br>15,1<br>648,<br>70                  |
| Parada Resolution                                                                                                    | 1 OCE BIT Envirolent Name II<br>CR6A   Bells   Organ   DB<br>0200012 FAIR<br>Statist: An Subm<br>Name Travel State<br>Name Travel State<br>N        | Previder Number   1<br>Previder Number   1<br>CBANKS MEM<br>Cited On<br>Cont Term<br>Cited On<br>Cont Term<br>Cited On<br>Cont Term<br>Cited On<br>Cont Term<br>Cited On<br>Cited On                                                                                                 | FFE<br>Cost Report Ratus<br>CBSA<br>Number of Body<br>DBN False %<br>Alkinoide DB1 %<br>Alkinoide DB1 %<br>Alkinoide DB1 %<br>Alkinoide DB1 %<br>CB1 DB1 Entitienent<br>DB1 Uniorgenzuited Care                                                                                                    | 620091-PROVIDEN<br>ALASKA MEDICA<br>CENTER<br>(0101/13-1231/13<br>An Subermind 1<br>Anadaki<br>Anadaki<br>Anadaki<br>Subermind 1<br>69,287<br>33<br>66,287<br>33<br>66,287<br>2,000<br>9,462                                                                                                    | CE<br>44.<br>2006<br>11200<br>10.11<br>1.21%<br>5,790<br>0,040<br>5,790                                                                                                    | DSH Summary<br>scoose-samtus<br>Rescondula Hosey<br>07/01/13-06/30/14<br>Anabble<br>Anabble<br>20<br>10<br>20<br>12<br>21<br>18<br>21<br>21<br>21<br>21<br>21<br>21<br>21<br>21<br>21<br>21<br>21<br>21<br>21                                                                                                    | FT<br>FAL<br>V<br>9902<br>15.45<br>9905<br>5.45<br>9905<br>5.45<br>90%<br>5.421<br>0.0%                                                                                                    | 020006-MAT-0JJ<br>REGISTIAMA, MED CTR<br>01/01/13-12/31/13<br>As Statement of 1<br>distance MCG<br>distance MCG<br>01/01/13-12/31/13<br>distance MCG<br>01/01/13-12/31/13<br>distance MCG<br>01/01/                                                                                                    | E20012-PAIREA<br>MERICINAL<br>(0101/13-12:30)<br>As Submitted<br>Association<br>Association<br>(12,5)<br>12,5)<br>12,5)<br>13,5)<br>14,5)<br>15,5)<br>15,5)1 | ANK<br>13<br>12<br>12<br>335,<br>32,<br>15,1<br>648,<br>70,<br>719,         |
| Tass of Heastleh                                                                                                    | Soft Brit Previde Name<br>CB6A   Intel   Organ   08<br>C20012 FAIR<br>States: As Solar<br>Top of instance Organ<br>Solar Intel Control (Solar)<br>Solar Intel Control (Solar)                                                                                 | Previder Rearber   1<br>Previder Rearber   1<br>EBANKS MEM<br>EBANKS MEM<br>EBANKS MEM<br>EBANKS MEM<br>EBANKS MEM<br>EBANKS<br>EBANKS | PTE<br>Cest Report Status<br>CBM<br>Number of Bools<br>DBN Construction<br>DBN Lower and DNN<br>Status Status<br>DBN University Status<br>DBN University Sta                                              | 020001-PROVIDEM<br>ALASA MEDICA<br>Can'ten<br>Conten<br>double-223113<br>An Satemited 1<br>datable<br>datable<br>datab                                                                                                    | CE<br>44.<br>200<br>1200<br>1200<br>1200<br>1200<br>1200<br>1200<br>1200                                                                                                    | DSH Summary<br>E00058-BARTLE<br>REDUNAL HOSP<br>07/01/13-06/00/14<br>Anabéte<br>Anabéte<br>Anabéte<br>2,846<br>19<br>19<br>2,847<br>19<br>2,848<br>19<br>2,848<br>19<br>19<br>19<br>19<br>19<br>19<br>19<br>19<br>19<br>19                                                                                                    | FAL<br>FAL<br>POE<br>9902<br>13.45<br>00%<br>8,421<br>0,086<br>1,407<br>0,075                                                                                                    | 020005-MAT-0J<br>REGICIRMA, MED CTR<br>01/07173-12/31/13<br>As Statemented 1<br>As Statemented 1<br>As Statemen                                                                                                    | 600012 FAIREA<br>MENORIAL<br>DIG1/13-123 UV<br>An Subretted 1<br>Analoc<br>12,5<br>1,5<br>1,1                                                                                                    | ANK<br>13<br>13<br>12<br>12<br>12<br>12<br>12<br>12<br>12<br>12<br>12<br>12 |
| Tase of Househol                                                                                                    | Soft Brit Previde Name I<br>CBA1 Level 1 Organ 100<br>020012 FAIR<br>Status: A6 Status<br>Tour Instance Status<br>Add "mem Trace Stores"<br>level 300<br>Status 20 Organ N                                                                                                    | Provide Romber   1<br>REANKS MEM<br>Read On<br>or Dect Tex<br>Roman<br>CBR-28<br>CDR 7 Texting                                                                                                    | FFE<br>Cost Report Solars<br>CBA<br>Number of Balas<br>DBD Retrospected<br>DB1 Taar to<br>Allowed CD1 %<br>CD1 DB1 Enternet<br>DB1 Variant Cast<br>Taal DB1 California<br>Cast DB1 Startenet<br>Cast DB1 Startenet<br>Cast D | 60003-8P0.0005<br>ALARA MEDICA<br>(0101/13-12/31/13<br>(As Submitted 1<br>Asatabi-<br>1<br>3)<br>66,207<br>3)<br>3<br>66,207<br>3)<br>3<br>3<br>5<br>66,207<br>3)<br>3<br>3<br>5<br>66,207<br>3)<br>3<br>3<br>5<br>66,207<br>3<br>3<br>5<br>66,207<br>3<br>3<br>5<br>66,207<br>4<br>9,407<br>4<br>9,407<br>4<br>9,407<br>4<br>9,407<br>4<br>9,407<br>4<br>1,407<br>4<br>1,407<br>1,407<br>1,4 | 0000<br>0000<br>0000 | DSH Summary<br>coossis-samuer<br>decisional, incospr<br>07/01/13-06/30/14<br>An Submitted 1<br>Anabble<br>3,446<br>30<br>0<br>1<br>445<br>20<br>1<br>20<br>1<br>20<br>1<br>20<br>1<br>20<br>1<br>20<br>1<br>20<br>20<br>20<br>20<br>20<br>20<br>20<br>20<br>20<br>20<br>20<br>20<br>20                                                                                                    | FT<br>FAL<br>V<br>FCE<br>9902<br>15.45<br>5.055<br>5.421<br>5.985<br>5.407<br>5.985<br>5.407<br>5.985<br>5.407<br>5.985<br>5.407                                                                                                    | 030005-MAT-SU<br>REGISSING, MED CTR<br>01/01/13-12/34/13<br>As Submitted 1<br>4.stables/MCG<br>8810<br>14,555<br>11/26<br>8810<br>14,555<br>11/26<br>8810<br>14,555<br>11/26<br>8810<br>14,555<br>11/26<br>8810<br>14,555<br>11/26<br>8810<br>12/26<br>8810<br>12/26<br>8010<br>12/26<br>8010<br>12/26<br>800<br>12/26<br>800<br>12/26<br>800<br>10<br>10<br>10<br>10<br>10<br>10<br>10<br>10<br>10<br>10<br>10<br>10<br>1                                                                                                    | SSON12-FAIREA<br>MEMORIAL<br>(S101/13-12:30)<br>(As Submitted 1<br>Assol<br>failed<br>12.5<br>15<br>15<br>15<br>15<br>15<br>15<br>15<br>15<br>15<br>15<br>15<br>15<br>15                                                                                                    | 113<br>113<br>113<br>113<br>112<br>112<br>112<br>112<br>112<br>112          |

### Health Financial Systems Roll Up Report

|                                                                                                 | Preferences                                                                               |                                                         | HCRIS Products                                                                                       | Support                                 | Company            |
|-------------------------------------------------------------------------------------------------|-------------------------------------------------------------------------------------------|---------------------------------------------------------|----------------------------------------------------------------------------------------------------|-----------------------------------------|--------------------|
| Comparative<br>Average Search<br>Criteria<br>The type of providers to<br>compare averages with. | 2552-10 Roll Up -<br>Single provider<br>Selected provider for of<br>240010 - MAIYO CLINEC | PPS Hospital Da<br>to compare<br>comparison.            | ishboard                                                                                             | * Search all provi                      | ders*              |
| Report Type<br>2552-10 *                                                                        | Sort: ○Ⅰ♣ ○Ⅰ♠ ♥/<br>Year Range: 01/01/17                                                  | Primary<br>-12/31/17 • Status:                          | As Submitted • Reports: P                                                                            | PS Hospital Dashbo                      | ard •              |
| Hy Provider List:                                                                               | •                                                                                         |                                                         |                                                                                                    |                                         |                    |
| Custom search *                                                                                 | Report Search Results                                                                     |                                                         |                                                                                                    |                                         |                    |
| Eincal Year Ends                                                                                |                                                                                           |                                                         |                                                                                                    |                                         |                    |
| 2017 *                                                                                          | PPS Hospital D                                                                            | ashboard                                                |                                                                                                    |                                         |                    |
| Coly new reports<br>Report Status:                                                              | 240010 MAYO<br>Status: As Submitte<br>City: ROCHETER<br>Type of Control                   | CLINIC HOSP<br>d Fiscal Year:<br>State: MN Type of Hosp | text fields<br>ITAL ROCHESTER<br>01/01/2017-12/31/201<br>tal General Shot Term Provi<br>Stadoni Full | 1 <b>7</b><br>Ger Type: 199, 189, Renal | Dialysis           |
| Itatei                                                                                          | MAC#: 06201 C85A: 403                                                                     | 40 Beds: 1297 Organ: Y                                  | DSH: Y Teaching: Y CAH: N I                                                                          | SCH: sch Area: Urban                    |                    |
| Minnesota *                                                                                     |                                                                                           |                                                         |                                                                                                    | 0                                       | omparative Average |
| Type of Hospital:                                                                               | De                                                                                        | escription                                              | Single Provider                                                                                      | Selected                                | 17 reports         |
|                                                                                                 | Beds                                                                                      |                                                         |                                                                                                    | 1,297                                   | 420                |
| rovider Type:                                                                                   | Acute Util % Medicare                                                                     | 9                                                       |                                                                                                    | 42.85 %                                 | 37.29 9            |
| •                                                                                               | Acute Days Medicare                                                                       |                                                         |                                                                                                    | 123 261                                 | 36.75              |
| ype of Controls                                                                                 | Anata Dischasses Mar                                                                      | d                                                       |                                                                                                    | 20.644                                  | 7.50               |
|                                                                                                 | Acute Discharges rise                                                                     | ancarre                                                 |                                                                                                    | 20,011                                  | 1,00               |
| INC. P1                                                                                         | Acute ALOS Medicare                                                                       |                                                         |                                                                                                    | 0                                       |                    |
| BSA:                                                                                            | Acute Util % Medicaid                                                                     | 1                                                       |                                                                                                    | 10.18 %                                 | 12.13 9            |
|                                                                                                 |                                                                                           |                                                         |                                                                                                    |                                         |                    |
| led Size Ranger                                                                                 | Acute Days Medicaid                                                                       |                                                         |                                                                                                    | 29,393                                  | 10,46              |

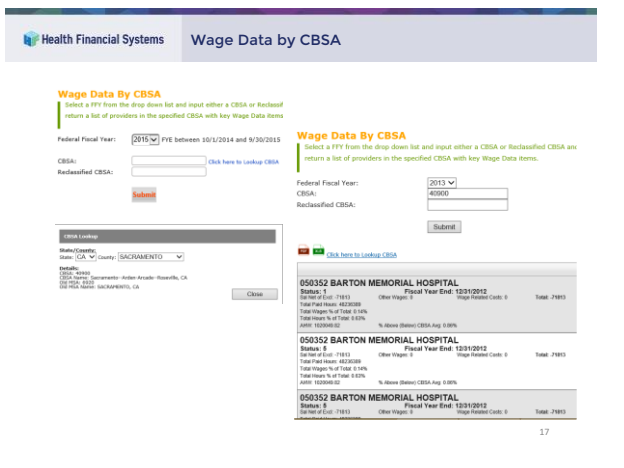

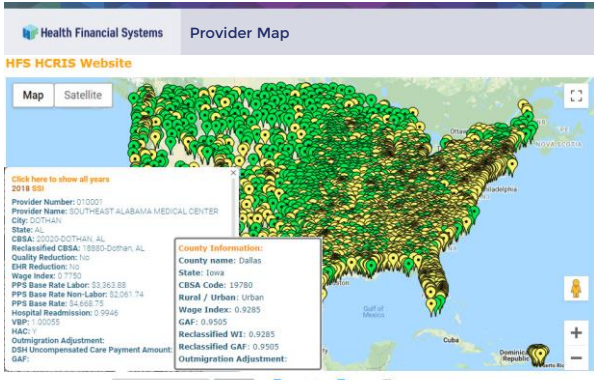

Search by provider number: Medicare Prov. Number Submit 🖬 Hospitals 🖉 CAH 🗌 County

| ort Statis      | stics                            |                  | Report           | Statistics          |                                                                                                    |                             |                  |                            |             |      |    |
|-----------------|----------------------------------|------------------|------------------|---------------------|----------------------------------------------------------------------------------------------------|-----------------------------|------------------|----------------------------|-------------|------|----|
| 125 stored cost | report statistics.               |                  | HCRIS #          | ored cost report    | statistics.                                                                                                    |                             |                  |                            |             |      |    |
| MI Gustane      | w new published (1               | (2021 )          |                  |                     |                                                                                                    |                             |                  |                            |             |      |    |
|                 |                                  |                  | System:          | 1552-10 👻           | Date Published:                                                                                                    | 11/2021 ¥ P                 | rovider List: No | ne v                       | Developed   |      |    |
| shed Reports Re | ports by Status   Azports with r | otes             | Published R      | eports Reports by   | Status   Reports w                                                                                                    | th notes                    |                  |                            | _           |      |    |
|                 | Reports as 11/2021               |                  |                  |                     |                                                                                                    |                             |                  |                            |             | _    | -  |
| System          | Added on 11(2021                 | Total as 11/2021 |                  |                     | 25                                                                                                    | 52-10 reports put           | lished on 11/2   | 021                        |             |      |    |
| 2552-10         | 5,635                            | 109,802          |                  |                     |                                                                                                    | 0.000 (890                  | to reare         |                            |             | _    | _  |
| 2552-56         | 84                               | 227,879          | Provider N       | lumber:             | Search                                                                                                    |                             |                  |                            |             |      | <  |
| Total           | 5,719                            | 397,681          | Provider         | Fiscal Year Degin   | Fiscal Year End                                                                                                    | Status                      | MPR              | <b>HCRIS</b> Creation Date | Utilization | MCR  | P  |
| 3643.15         | 11.302                           | 222.564          | 010001           | 10/01/2016          | 09/30/2017                                                                                                    | Settled without Aud         | R 00/24/2021     | 08/19/2021                 | Full        |      | 1  |
| 3543.66         | 0                                | 207.048          | 010007           | 10/01/2016          | 09/30/2017                                                                                                    | Settled without Aud         | R 08/27/2021     | 08/26/2021                 | Full        |      |    |
| Total           | 91,307                           | 434.308          | 010008           | 01/01/2017          | 12/31/2017                                                                                                    | Setled without Aud          | k 07/28/2021     | 07/26/2021                 | Full        | F    | TG |
|                 |                                  | 476711           | 010008           | 03/31/2020          | 12/31/2020                                                                                                    | As Submitted                |                  | 08/16/2021                 | Full        | •    |    |
| 265-11          | 2,934                            | 129,786          | 010011           | 07/01/2012          | 06/30/2013                                                                                                    | Reopened 1                  | 08/11/2021       | 08/10/2021                 | Full        | Fill | T  |
| 265-94          | 0                                | 59,313           |                  |                     |                                                                                                    |                             |                  |                            |             |      |    |
| Total           | 2,934                            | 199,099          | Published Report | a Reports by Status | Apports with notice                                                                                                    |                             |                  |                            |             |      |    |
| 222.17          | 297                              | 5.014            |                  |                     | 2552-10 Report                                                                                                    | is by Status as 11/2021     |                  |                            |             |      |    |
| 222-92          | 4                                | 28,257           |                  |                     | and the second second s | personal states provide the |                  |                            |             |      |    |
| Total           | 001                              | 33,271           | Sta              | rtas 10/20          | 10 1/3020 4/3020                                                                                                    | 7/2020 10/2020 1/:          | 2021 4/3021 7/30 | 21 11/2021                 |             |      |    |
|                 |                                  |                  | 2-satied vi      | theat hadit 1.1     | 171 876 L32                                                                                                    | 1 1,353 1,260               | 911 1,170 1,3    | 87 1,387                   |             |      |    |
| 2333-17         | 31                               | 287              | D-Settled wi     | th Audit            | 241 191 111                                                                                                    | 1 110 67                    | 112 122          | 95 290                     |             |      |    |
| 2088-52         | 0                                | 1,742            | 4-flargened      |                     | 197 394 441                                                                                                    | 420 332                     | 366 633 1        | 83 738                     |             |      |    |
| Total           | 31                               | 2,029            | D-Amended        |                     | 112 1,220 620                                                                                                    | 9 536 547                   | 1,074 114 4      | 09 527                     |             |      |    |
| 1984-14         | 2,761                            | 20.212           | 6000-            |                     |                                                                                                    |                             |                  |                            |             |      |    |
| 1934-59         | 0                                | 28.963           |                  |                     |                                                                                                    |                             |                  | 1 1                        |             |      |    |
| Total           | 2,761                            | 49,175           | 4000-            |                     |                                                                                                    |                             |                  |                            |             |      |    |
|                 |                                  |                  | 3080-            |                     |                                                                                                    |                             | -                | +                          |             |      |    |
| 1728-20         | 6,128                            | 8,245            | 2000-            |                     |                                                                                                    |                             |                  |                            |             |      |    |
| 1728-84         | 104                              | 224,726          |                  |                     | -                                                                                                    |                             |                  |                            |             |      |    |
| TODAL           | 6,212                            | 232,971          | 1080-            |                     | a da da                                                                                                    |                             |                  |                            |             |      |    |
| 224.14          | 1,401                            | 20,455           | 0-               | 1022719 1/2         | NO 42523 1252                                                                                                    | 0 YO2120 N2121              | 40021 10021 1    | (2021)                     |             |      |    |
|                 |                                  |                  |                  |                     |                                                                                                    |                             |                  |                            |             |      |    |

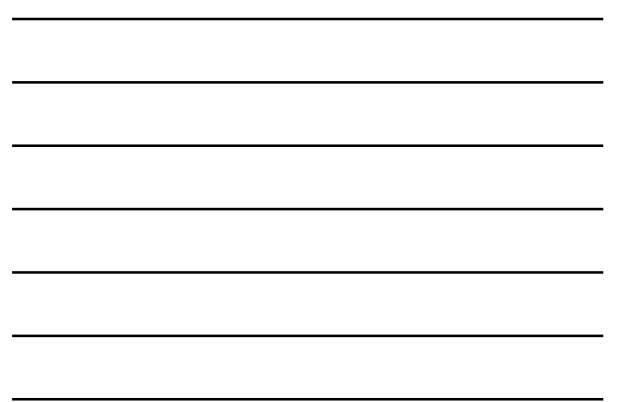

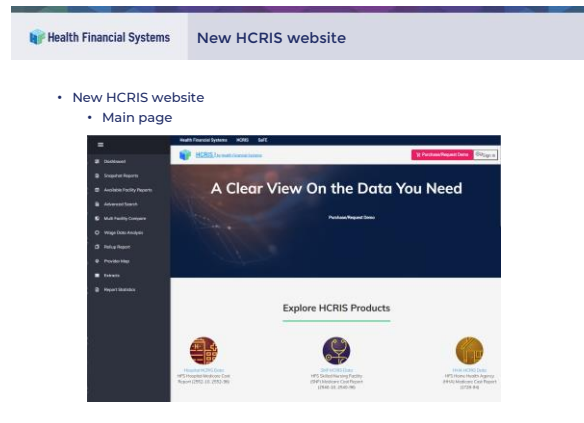

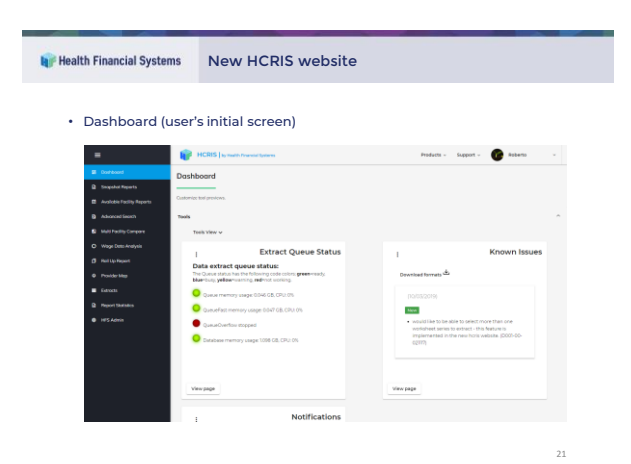

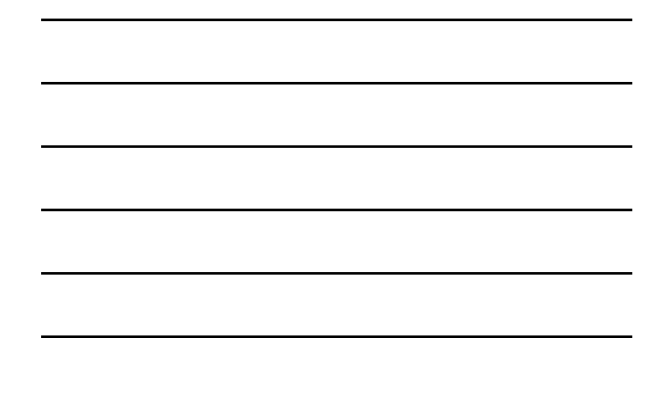

| 📦 Health Financial System                                                                                                    | ns New HCRIS website                                                                                                    |
|----------------------------------------------------------------------------------------------------|----------------------------------------------------------------------------------------------------|
| Snapshot Rep     Sinary     Sinary | Control     Market · Market · M |
| Angun Sang<br>Angun Sang<br>Angun Sangun Sang<br>Angun Sang<br>Angun Sang                                                                                                    |                                                                                                    |
|                                                                                                    |                                                                                                    |

| Flealth Financial System                                                                                                    | ems N               | New I                                                                                                    | HCRI                                                                                                    | S webs                                                                                                    | ite       |                                                                                                    |                                                           |                                                                                  |      |                                                                    |                      |                     |            |
|----------------------------------------------------------------------------------------------------|---------------------|----------------------------------------------------------------------------------------------------|----------------------------------------------------------------------------------------------------|----------------------------------------------------------------------------------------------------|-----------|----------------------------------------------------------------------------------------------------|-----------------------------------------------------------|----------------------------------------------------------------------------------|------|--------------------------------------------------------------------|----------------------|---------------------|------------|
| • Available Fa                                                                                                    | cility Re           | ports                                                                                                    |                                                                                                    |                                                                                                    |           |                                                                                                    |                                                           |                                                                                  |      |                                                                    |                      |                     |            |
| -                                                                                                    | I HCRI              | ICRIS to read to Free read Systems                                                                                                    |                                                                                                    |                                                                                                    |           | Products - Support - 🕜 Roberto                                                                                               |                                                           |                                                                                  |      |                                                                    |                      |                     |            |
| Decideoust     Snapshet Reports                                                                                                    | Available F         | acility Rep                                                                                                    | oorts                                                                                                    |                                                                                                    |           |                                                                                                    |                                                           |                                                                                  |      |                                                                    |                      |                     |            |
| Available Facility Reports                                                                                                    | HCRES Available to  | ports by facility.                                                                                                    |                                                                                                    |                                                                                                    |           |                                                                                                    |                                                           |                                                                                  |      |                                                                    |                      |                     |            |
| B Advanced Search                                                                                                    | Fagure Type<br>2552 |                                                                                                    | Provider Set.<br>Search all prov                                                                                                    | ide 010101                                                                                                    | CITIZENS. | - Downlos                                                                                                    | nd formats 🖄                                              |                                                                                  |      |                                                                    |                      |                     |            |
| S Multi Facility Company                                                                                                    |                     |                                                                                                    |                                                                                                    |                                                                                                    |           |                                                                                                    |                                                           |                                                                                  |      |                                                                    |                      |                     |            |
|                                                                                                    |                     |                                                                                                    |                                                                                                    |                                                                                                    |           |                                                                                                    |                                                           |                                                                                  |      |                                                                    |                      |                     |            |
| O Wage Date Analysis                                                                                                    | 77 repo             | orts found                                                                                                    | for 2552, p                                                                                                    | rovider 01010                                                                                                    | 1         |                                                                                                    |                                                           |                                                                                  |      |                                                                    |                      |                     |            |
| O Wage Date Analysis  O Roll Up Report                                                                                                    | 77 repo             | orts found                                                                                                    | for 2552, p                                                                                                    | rovider 01010                                                                                                    | 1         |                                                                                                    |                                                           |                                                                                  |      |                                                                    |                      |                     |            |
| Wage Date Analysis     And Lip Report     Provider Mag                                                                                                    | 77 repo             | Final tree legits                                                                                                    | for 2552, p                                                                                                    | rovider 01010                                                                                                    | 1         | HORS Creation Date                                                                                                    | utization                                                 | Fpt.                                                                             | wis. | MCR                                                                | 104                  | 609                 | File Flags |
| Wage Data Analysis     Post-dar Mage     Post-dar Mage     Fost-dar Mage     Fost-dar Mage     Fost-dar Mage     Fost-dar                                                                                                    | 77 repo             | Fical Inter Begin                                                                                                    | for 2552, p                                                                                                    | Forus<br>As Submitted                                                                                                    | 1         | HOHS Creation Date<br>06/03/2020                                                                                             | vilation<br>Fut                                           | 19.<br>M                                                                         |      | NCR                                                                | 27                   | 10<br>0             | File Plaga |
| <ul> <li>Wings Data Analysis</li> <li>Rol Lip Angurt</li> <li>Provider Mag</li> <li>Extracts</li> <li>Report Statistics</li> </ul>                                                                                                    | 77 repo             | Fical Tree Repin                                                                                                    | for 2552, p<br>field we find<br>10/712019                                                                                                    | socia<br>AcSubmitted                                                                                                    |           | HORS Creator Date<br>06/03/2020<br>11/15/2020                                                                                | velasion<br>Ful<br>Ful                                    | 14<br>10                                                                         | ~~   | •••                                                                | 2                    | 10<br>8             | rise Page  |
| Wings Data Andyria     Skal Lip Report     Produkti Mage     Produkti Mage     Extracts     Demonstration     Produktion     Produktion                                                                                                    | 77 repo             | Fical new Degin<br>colorazoro<br>colorazoro<br>colorazoro<br>colorazoro                                                                                                    | for 2552, p<br>Read Veer End<br>15/312079<br>15/312078                                                                                        | source of the second second se |           | HONS Creation Date<br>065032020<br>10524209<br>0624209                                                                       | vilator<br>Fut<br>Fut                                     | 14.<br>14.<br>14.                                                                |      |                                                                    | 2                    | 10<br>0             | rie Page   |
| O Woge Data Andyria<br>And Lip Houset<br>Provide Table<br>Extensis<br>Antonia<br>Provide Table Setting<br>Provide Table Setting<br>Provide Table Settin | 77 repo<br>         | Fisciline Begin<br>(19752079)<br>(19752078)<br>(19752078)<br>(19752078)                                                                                                    | for 2552, p<br>Field Ver End<br>15/712079<br>15/712078<br>15/712078                                                                           | novider 01010<br>soca<br>AcSubmitted<br>AcSubmitted<br>AcSubmitted<br>AcSubmitted                                                                                                    |           | Incites Creation Date<br>06/03/2020<br>10/03/2020<br>06/24/2029<br>06/24/2029                                                | Ulatin<br>Nd<br>Nd<br>Nd<br>Nd<br>Rd                      | 14.<br>10<br>10<br>10                                                            |      |                                                                    | ~<br>0<br>0<br>8     | :                   | Tie Tage   |
| Q Weyer Date Anonym  () Red Lis Houses  () Red Lis Houses  () Red Lis Houses  () Report Stantiss  () Info Anonem  () Info Anonem () Info Anonem  () Info Anon                                                                                                    | 77 repo             | Fical ner begin<br>antis found i<br>antis company<br>antis company<br>anti | for 2552, p<br>Field Verified<br>10/702078<br>10/702078<br>10/702078                                                                          | Insue Constant<br>AcSubwitted<br>AcSubwitted<br>AcSubwitted<br>AcSubwitted<br>AcSubwitted                                                                                                    |           | Incites Creation Date<br>000352020<br>10132020<br>00242079<br>00242079<br>00242079                                           | velazion<br>Ful<br>Ful<br>Ful<br>Ful<br>Ful               |                                                                                  |      |                                                                    | 22<br>10<br>10<br>18 | 10<br>10<br>10<br>8 | File Flags |
| <ul> <li>Vinge Dark-Notyk</li> <li>RetLa Report</li> <li>Provide Holg</li> <li>Grands</li> <li>Grands</li> <li>Grands</li> <li>Hill Schwalt</li> <li>Hill Schwalt</li> </ul>                                                                                                    | 77 repo             | Flacine login     (001209     (001209     (001209     (001209     (001209     (001209     (001209     (001209     (001209     (001209                                                                                                    | for 2552, p<br>Facil Ver End<br>15/712079<br>15/712078<br>15/712078<br>15/712078<br>15/712078                                                 | sous sous sous sous sous sous sous sous                                                                                                    |           | HCRE Credice Date<br>00032020<br>NISS2020<br>0024/2079<br>0024/2079<br>0024/2079<br>0024/2079<br>0024/2079                   | volumine<br>Full<br>Full<br>Full<br>Full<br>Full          |                                                                                  |      | 101<br>101<br>101<br>101<br>101<br>101<br>101<br>101<br>101<br>101 | 20<br>0<br>8<br>8    | 0<br>0<br>8         | File Flage |
| <ul> <li>Verge Dankwein</li> <li>Mitte Danker</li> <li>Mitte Danker</li> <li>Mitte Danker</li> <li>Danker Danker</li> <li>Einzum</li> <li>Bingern Stanker</li> <li>Hill's Jahren</li> </ul>                                                                                                    | 77 repo             | Prior Tree Fegure           Prior Tree Fegure           01072079           01072078           01072078           01072078           01072078           01072078           01072078           01072078           01072078                                                                                                    | For 2552, p<br>Float Here Find<br>W712079<br>W712079<br>W712078<br>W712078<br>W712078<br>W712078                                              | Instal<br>Instal<br>AcSubwitted<br>AcSubwitted<br>AcSubwitted<br>AcSubwitted<br>AcSubwitted<br>AcSubwitted<br>AcSubwitted                                                                                                    | 1         | HCRE Creator base<br>06/32/220<br>19/52/220<br>06/24/279<br>06/24/279<br>06/24/279<br>20/52/20<br>20/52/20<br>06/94/278      | viluation<br>Full<br>Full<br>Full<br>Full<br>Full<br>Full |                                                                                  |      |                                                                    | 20<br>0<br>8<br>8    | 10<br>0<br>8<br>8   | File Flage |
| <ul> <li>Vinge Disk-Anyeri</li> <li>Index Bayer</li> <li>Provide Mage</li> <li>Excess</li> <li>Index Solution</li> <li>Index Advance</li> </ul>                                                                                                    | 77 repo             | Finance         Finance         Finance <t< td=""><td>for 2552, p<br/>fical verified<br/>10/11/2019<br/>10/11/2019<br/>10/11/2019<br/>10/11/2019<br/>10/11/2019<br/>10/11/2019<br/>10/11/2019<br/>10/11/2019</td><td>Instal<br/>AcSubvitted<br/>AcSubvitted<br/>AcSubvitted<br/>AcSubvitted<br/>AcSubvitted<br/>AcSubvitted<br/>AcSubvitted<br/>AcSubvitted<br/>AcSubvitted<br/>AcSubvitted</td><td>1</td><td>Inclais Creation Sales<br/>000352020<br/>10152020<br/>005242078<br/>005242078<br/>10152020<br/>005042078<br/>005042078<br/>005042078</td><td>vilueion<br/>Ful<br/>Ful<br/>Ful<br/>Ful<br/>Ful<br/>Ful<br/>Ful</td><td>14<br/>10<br/>10<br/>10<br/>10<br/>10<br/>10<br/>10<br/>10<br/>10<br/>10<br/>10<br/>10<br/>10</td><td></td><td></td><td>2<br/>0<br/>8<br/>8</td><td>0<br/>0<br/>8<br/>8</td><td>File Flags</td></t<>                                                                                                    | for 2552, p<br>fical verified<br>10/11/2019<br>10/11/2019<br>10/11/2019<br>10/11/2019<br>10/11/2019<br>10/11/2019<br>10/11/2019<br>10/11/2019 | Instal<br>AcSubvitted<br>AcSubvitted<br>AcSubvitted<br>AcSubvitted<br>AcSubvitted<br>AcSubvitted<br>AcSubvitted<br>AcSubvitted<br>AcSubvitted<br>AcSubvitted                                                                                                    | 1         | Inclais Creation Sales<br>000352020<br>10152020<br>005242078<br>005242078<br>10152020<br>005042078<br>005042078<br>005042078 | vilueion<br>Ful<br>Ful<br>Ful<br>Ful<br>Ful<br>Ful<br>Ful | 14<br>10<br>10<br>10<br>10<br>10<br>10<br>10<br>10<br>10<br>10<br>10<br>10<br>10 |      |                                                                    | 2<br>0<br>8<br>8     | 0<br>0<br>8<br>8    | File Flags |

|                                                                      | and Community                             |                                                                      |                                                                                                    |                                   |
|----------------------------------------------------------------------|-------------------------------------------|----------------------------------------------------------------------|----------------------------------------------------------------------------------------------------|-----------------------------------|
| <ul> <li>Advanc</li> </ul>                                           | ed Search                                 |                                                                      |                                                                                                    |                                   |
|                                                                      | HORE IS NOT THE OWNER                     |                                                                      | Dodara - August - 🕐 Maren                                                                                                    |                                   |
| · monor                                                              | Advanced Search & Extract To              | ol                                                                   |                                                                                                    |                                   |
| <ul> <li>Description</li> <li>Description</li> </ul>                 | Sectore descendences                      |                                                                      |                                                                                                    |                                   |
| · Annual loads                                                       | Provider Search                           |                                                                      |                                                                                                    |                                   |
| <ul> <li>Weat facility Compare</li> <li>Weap costs Aveaux</li> </ul> | + 30.0                                    |                                                                      | Saund Searches.<br>Betworkyty searc                                                                                                    |                                   |
| (B. Balla Report                                                     | Salari Karaf Ayas ahA ta wayarasilara dha | columnities and a poser (big Doubler Line).                          | description, Sp. Andreas and and an and an an an an an an an an an an an an an                                                                                                    |                                   |
| · head                                                               | No. No.                                   | 2020                                                                 | ×                                                                                                    |                                   |
| B Reparchastan                                                       | Reput Status + City                       |                                                                      |                                                                                                    | Policita ( Samori ) 💼 Industa ( ) |
|                                                                      | CER No.                                   | · Inclused                                                           | Advanced Search & Extract Tool                                                                                                    | •                                 |
|                                                                      | · · · · · · · · · · · · · · · · · · ·     | a instanton                                                          | Settion and the second set starts.                                                                                                    |                                   |
|                                                                      |                                           | a second laws                                                        | Provider Search                                                                                                    |                                   |
|                                                                      | Preprint ary Corporation 1                | <ul> <li>West Techty Company</li> <li>West Techty Company</li> </ul> | Search Results<br>beneate service the result of the term stored has the analy                                                                                                    |                                   |
|                                                                      | L <sub>enter</sub>                        | d mana have                                                          | Distance (M)                                                                                                    | - 1                               |
|                                                                      |                                           | <ul> <li>Productor</li> <li>Encom</li> </ul>                         | Maartii meessa di sidaali merandi maa misarina.<br>Maanai merkud adhaar aadhi "misari war tind tojoyiwe                                                                                                    |                                   |
|                                                                      |                                           | B Restlation                                                         | Characteristic CPV State R, Speed Acapta Reprod. Researcher<br>Falle all lances<br>folder 1988                                                                                                    | All Paulier III                   |
|                                                                      |                                           | •                                                                    | And the super and having the schedule and the descent                                                                                                    |                                   |
|                                                                      |                                           |                                                                      | General and a second scale resources and revealed     General and the second scale from the second scale from the second scale | Addreside 10                      |
|                                                                      |                                           |                                                                      | The structure                                                                                                    |                                   |

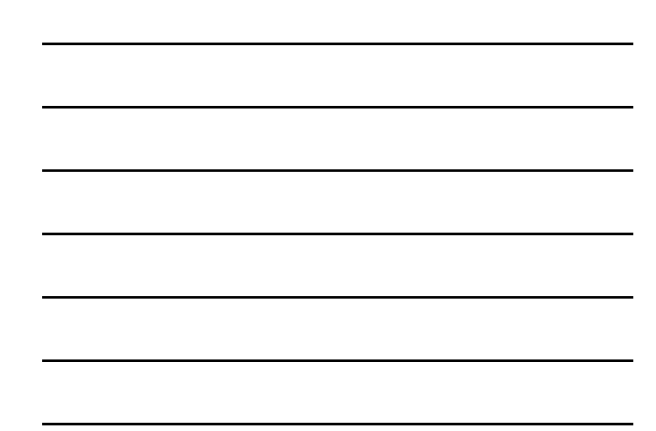

# Wew HCRIS website

### • Multi Facility Comparison

|                                         | This report can compare up to Aprilulities. |                                                                                                    |                                  |                                                                         |
|-----------------------------------------|---------------------------------------------|----------------------------------------------------------------------------------------------------|----------------------------------|-------------------------------------------------------------------------|
|                                         | Provider Search                             |                                                                                                    |                                  |                                                                         |
|                                         | Dreuider Selection                          |                                                                                                    |                                  |                                                                         |
|                                         | Provider Selection                          |                                                                                                    |                                  |                                                                         |
|                                         | Report Results                              |                                                                                                    |                                  |                                                                         |
|                                         | PPS Hospital Dashboard +                    | Dewnload turnats 🏝                                                                                                    |                                  |                                                                         |
| Get Hading Dangam<br>Rage Data Arabysis | Describer                                   | MEMORY DAY HOLFFAL DATE<br>INVOLVES - SUCCESSION<br>As Subversed                                                                                                    | ALMANDER ISANS<br>REPORTER AND A | NERO VALLEN HEDROAL CONTER 40050<br>RODEDORS- ULMEDORS<br>An Sudawitted |
|                                         |                                             | HER HER 🔤                                                                                                    | HER POP I                        | MDR POP                                                                 |
|                                         | Provider Name                               | NEWFOIT BAY HOSPITAL                                                                                                    | AL-MARKA                         | CHINO VALLEY MEDICAL CENTS                                              |
|                                         | Provider Number                             | 05-05                                                                                                    | 08-4232                          | 0505                                                                    |
|                                         | Suls Provider 1                             | 000784                                                                                                    | 085764                           | 05550                                                                   |
|                                         | Hespital Type SCH                           | N.                                                                                                    | н.                               |                                                                         |
|                                         | State Provider 2                            | 107757                                                                                                    | 007303                           | 0876                                                                    |
|                                         | Hospital Type CAIA                          | άč.                                                                                                    | - N                              |                                                                         |
|                                         | SNF .                                       | 10000                                                                                                    | 1222.64                          | 5250                                                                    |
|                                         | Hospital Type MDH                           | N2                                                                                                    | 2 N                              |                                                                         |
|                                         | Hospital Type DID4                          | 162 - 162 - | - 44                             |                                                                         |
|                                         | P16                                         | 04/00/2020                                                                                                    | mitradao                         | (a19/3)                                                                 |
|                                         | a second a second                           | 27                                                                                                    | 224                              |                                                                         |

25

# We Health Financial Systems New HCRIS website

- Improved system speed
- Ability to extract multiple "Worksheet Series" at a time
- Ability to add multiple States and Cost Report Statuses in Advanced Search and Extract

26

- Developing the possibility to connect to user custom databases, instead of HCRIS DB
- Developing ability to read data directly from Cost Report files
- Developing ability to create custom snapshot reports